## FOR GROUP TRAINING

\*These instructions provide from start to finish of how 1 person can register, complete their own training, and print all information for group training. If group training is provided please follow all CDC/IDPH guidance, i.e. social distancing, masking, cleaning/disinfecting, etc.

## Instructions to Register in Quality, Safety & Education Portal (QSEP)

\*must have an accessible email address

Click on the link to the Quality, Safety & Education Portal (QSEP): <u>https://qsep.cms.gov/welcome.aspx</u>

Once on the QSEP landing page, click on "Sign Up"

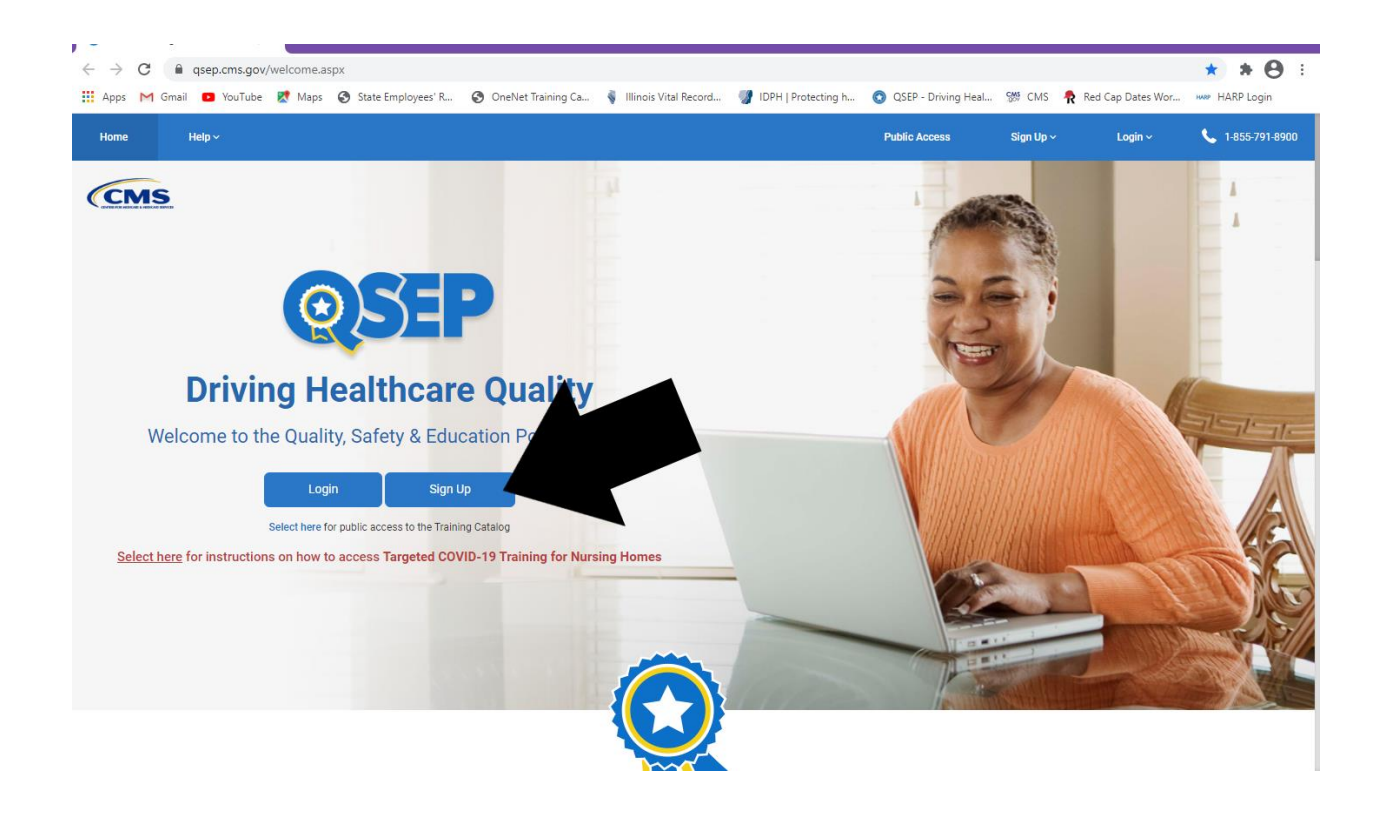

Then click on "Providers & Other Learners"

| CMS ()                       | SEP                                                                                                    |                                                                                                    |      |
|------------------------------|----------------------------------------------------------------------------------------------------|----------------------------------------------------------------------------------------------------|------|
| Sig                          | n Up                                                                                                    | $\otimes$                                                                                                    |      |
| Driving<br>Welcome to the Qu | CMS & State Agencies                                                                                                    | Providers & Other Learners                                                                                                    |      |
|                              | State/Federal Surveyors   State Training Coordinators   Regional<br>Training Administrators   CMS Central Office Managers | Providers   Accrediting Organizations   Quality improvement<br>Organizations   HHS Employees/Contractors   Advocacy Groups  <br>Educators/Authors/Researchers |      |
| Select I                     | Not sure where to sign up? Select here for                                                                                | a comprehensive list of all QSEP user roles.                                                                                                    | ES I |
|                              | C                                                                                                    |                                                                                                    |      |

Enter your information. Select "Educator/Author/Researcher" when selecting your user role.

| ноте           | Help Y      |                                                             | Public Acce                   | ss Sign up V | Login V | 🗸 1-800-791-8900 |
|----------------|-------------|-------------------------------------------------------------|-------------------------------|--------------|---------|------------------|
|                |             |                                                             |                               |              |         |                  |
|                |             |                                                             |                               |              |         |                  |
| Home / Tell Us | Who You Are |                                                             |                               |              |         |                  |
|                |             |                                                             |                               |              |         |                  |
|                |             |                                                             |                               |              |         |                  |
|                |             |                                                             |                               |              |         |                  |
|                |             |                                                             |                               |              |         |                  |
|                |             |                                                             |                               |              |         |                  |
|                |             | Tell Us Who You Are                                         |                               |              |         |                  |
|                |             |                                                             |                               |              |         |                  |
|                |             | Identify yourself by filling out the following information: |                               |              |         |                  |
|                |             |                                                             |                               |              |         |                  |
|                |             | First name:*                                                | Last name:*                   |              |         |                  |
|                |             | Your                                                        | Name                          |              |         |                  |
|                |             |                                                             |                               |              |         |                  |
|                |             |                                                             |                               |              |         |                  |
|                |             | Email Address:*                                             | Re-enter your email address:* |              |         |                  |
|                |             | your.name1230@yahoo.com                                     | your.name1230@yahoo.com       |              |         |                  |
|                |             | , , ,                                                       |                               |              |         |                  |
|                |             |                                                             |                               |              |         |                  |
|                |             | Select Your User Role:*                                     |                               |              |         |                  |
|                |             | Please Select                                               |                               |              |         |                  |
|                |             |                                                             |                               |              |         |                  |
|                |             | Provider/Supplier                                           |                               |              |         |                  |
|                |             | Quality Improvement Organization                            |                               |              |         |                  |
|                |             | HHS Employee/Contractor                                     |                               |              |         |                  |
|                |             | Advocacy Group                                              |                               |              |         |                  |
|                |             | Educator/Author/Researcher                                  |                               |              |         | ~                |
|                |             |                                                             |                               |              |         |                  |

You will then receive the below message and will need to access your email account.

| 🔛 Apps 🕅 Gma                                                                                                    | il 💌 You i ube | 🜠 Maps 😴 State Employee | R 😈 UneNet Training Ca | Illinois Vital Record | IDPH   Protecting h | 💟 QSEP - Driving Heal | 🝿 CMS 🕂      | Ked Cap Dates Wor | HARP Login               |
|----------------------------------------------------------------------------------------------------|----------------|-------------------------|------------------------|-----------------------|---------------------|-----------------------|--------------|-------------------|--------------------------|
| QSEP                                                                                                    | DRIVING H      | HEALTHCARE QUALITY      |                        |                       |                     |                       |              |                   |                          |
| Home                                                                                                    | Help ~         |                         |                        |                       |                     | Public Access         | Sign Up 🗸    | Login ~           | <b>\$</b> 1-855-791-8900 |
| Home / Email Cor                                                                                                    | firmation      |                         |                        |                       |                     |                       |              |                   |                          |
| Email Confirmation Required<br>A verification link has been sent to your email account. Please click on the link to verify your email address and complete<br>the identification process.<br>Did not receive a confirmation email?<br>If you did not receive a confirmation email within 30 minute, please contact the QSEP Help Desk at helpdesk@qsep.org. |                |                         |                        |                       |                     |                       |              |                   |                          |
|                                                                                                    |                |                         |                        |                       |                     |                       |              |                   |                          |
|                                                                                                    | CMS & HH       | S Websites              | Tools                  | Hel                   | lpful Links         | CMS                   | Contact Info | ormation          |                          |

The email may go to trash/spam so be sure to check there if it does not go directly to your inbox.

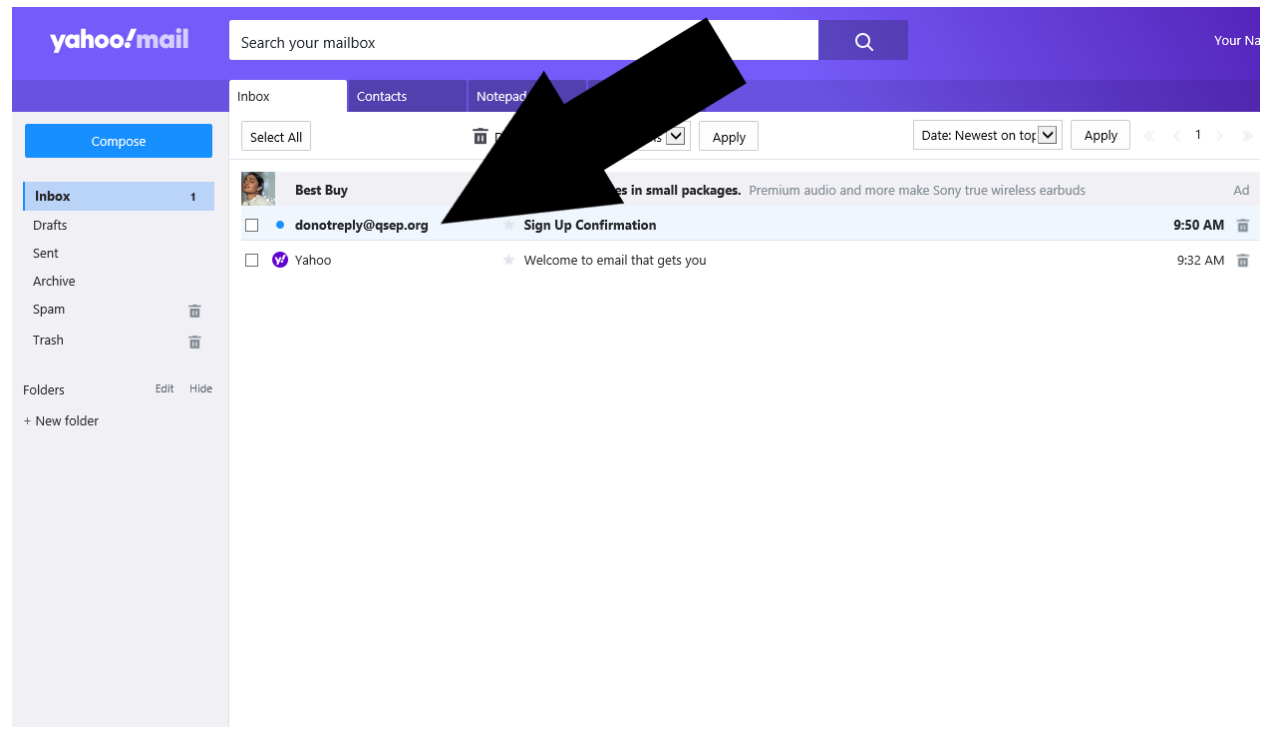

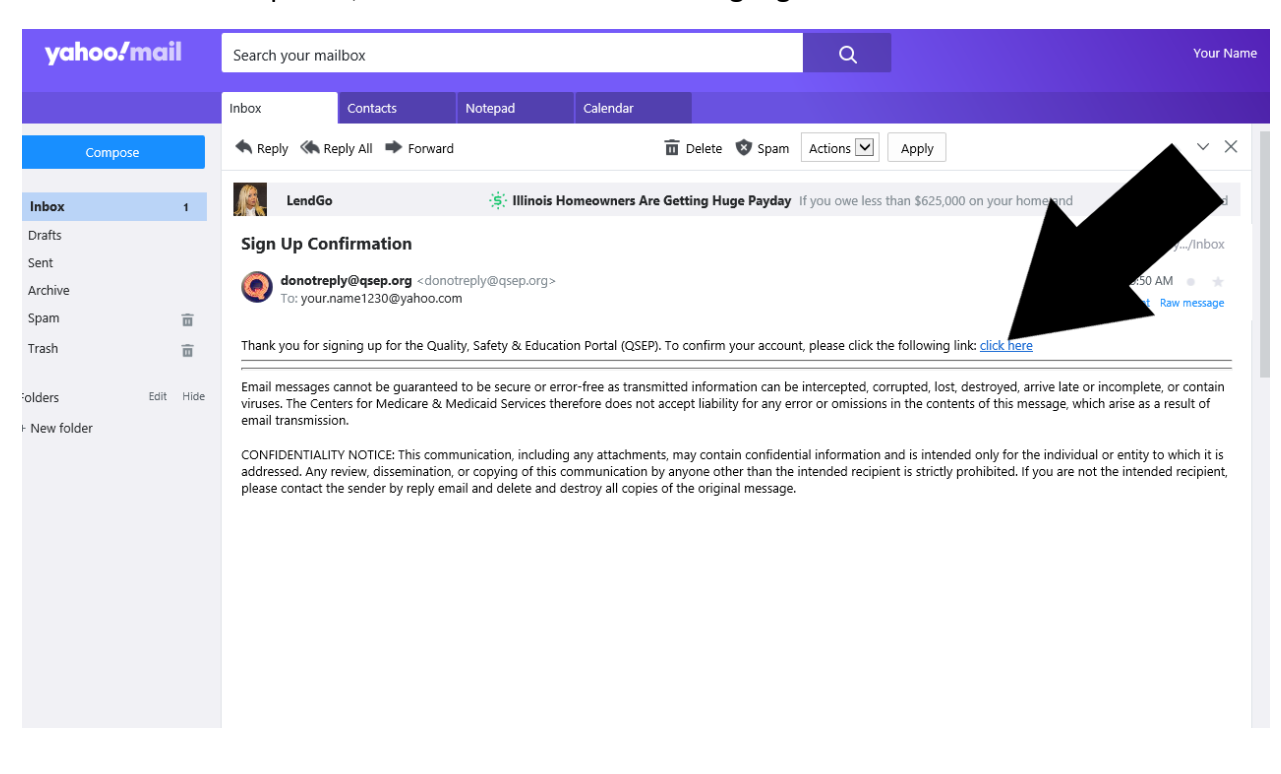

Once the email is opened, click where "click here" is highlighted in blue.

That will take you directly to the Training Catalog and your name will appear in the blue ribbon.

| <b>QSEP</b>                                                         | DRIVING HEA              | LTHCARE QU            | ALITY           |    |       |                  |          |          |                   |                     |                |
|---------------------------------------------------------------------|--------------------------|-----------------------|-----------------|----|-------|------------------|----------|----------|-------------------|---------------------|----------------|
| łome                                                                | Training Catalog         | Help ~                | Your Name ~     |    |       |                  |          |          |                   | Logout              | 1-855-791-8900 |
| <b>-lome</b> / Training C                                           | Catalog                  |                       |                 |    |       |                  |          |          |                   |                     |                |
| raining                                                             | g Catalog                |                       |                 |    |       |                  |          |          |                   | C Refresh My Traini | ng PDF Export  |
| Frainings                                                           |                          |                       |                 |    |       |                  |          |          |                   |                     |                |
| View All                                                            | Provider                 | s Only                |                 |    |       |                  |          |          | Select Provider/S | Supplier Type       | ~              |
| 3o to: A                                                            | B C D                    | E F G                 | H I J K         | LM | N O P | Q R S T          | U V W X  | Y Z      |                   |                     |                |
| Search Traini                                                       | ngs                      |                       |                 |    |       |                  |          |          |                   |                     |                |
| Name                                                                |                          |                       |                 |    |       | Duration         | CEUs     | Progress | Date Completed    | Action              |                |
| Α                                                                   |                          |                       |                 |    |       |                  |          |          |                   |                     |                |
| Alzheimer's and Related Dementia – Part I (The Medical Perspective) |                          |                       | 1 hr., 50 mins. |    | 0     |                  | 🚿 Launch | A        |                   |                     |                |
| Alzheimer's and                                                     | d Related Dementia — Pa  | rt II (The Surveyor's | Perspective)    |    |       | 2 hrs., 30 mins. |          | 0        |                   | 🖋 Launch            | A              |
| Ambulatory Su                                                       | rgical Center (ASC) Basi | Training              |                 |    |       | 35 hrs.          | 5.20     | 0        |                   | 🚿 Launch            |                |

| SEP DRIVING HEALTHCARE QUALITY                                          |                  |       |          |                                                                                                    |                                  |  |  |  |
|-------------------------------------------------------------------------|------------------|-------|----------|----------------------------------------------------------------------------------------------------|----------------------------------|--|--|--|
| lome Training Catalog Help ~ Your Name ~                                |                  |       |          |                                                                                                    | Logout 📞 1-855-791-8900          |  |  |  |
| Home / Training Catalog                                                 |                  |       |          |                                                                                                    |                                  |  |  |  |
| raining Catalog                                                         |                  |       |          |                                                                                                    | C Refresh My Training PDF Export |  |  |  |
| Trainings                                                               |                  |       |          |                                                                                                    |                                  |  |  |  |
| View All                                                                |                  |       |          | Select Provider/Select Provider/Select Provide | upplier Type                     |  |  |  |
| 3o to: A B C D E F G H I J K L M N O P                                  | Q R S T U        | v w x | Y Z      |                                                                                                    |                                  |  |  |  |
| Search Trainings                                                        |                  |       |          |                                                                                                    |                                  |  |  |  |
| Name                                                                    | Duration         | CEUs  | Progress | Date Completed                                                                                                    | Action                           |  |  |  |
| Α                                                                       |                  |       |          |                                                                                                    |                                  |  |  |  |
| Alzheimer's and Related Dementia - Part I (The Medical Perspective)     | 1 hr., 50 mins.  |       | 0        |                                                                                                    | 🚿 Launch 🔺                       |  |  |  |
| Alzheimer's and Related Dementia - Part II (The Surveyor's Perspective) | 2 hrs., 30 mins. |       | 0        |                                                                                                    | 🚿 Launch 🔒                       |  |  |  |
| Ambulatory Surgical Center (ASC) Basic Training                         | 35 hrs.          | 5.20  | 0        |                                                                                                    | 🚿 Launch                         |  |  |  |

Either click on the letter "C" or scroll down to the letter "C".

Click on the training which you are going to provide in the group setting

| C                                                                 |                  |      |   |            |
|-------------------------------------------------------------------|------------------|------|---|------------|
| CBTs (Formerly ASPEN and The Long Term Care Survey Process)       | 4 hrs., 15 mins. |      | 0 | 🖋 Launch   |
| CLJA Orientation Training                                         | 2 hrs.           |      | 0 | 🖋 Launch   |
| CLIA Principles of Documentation Activity                         | Variable         |      | 0 | 🖋 Launch   |
| CLJA Virtual Basic Training                                       | 30 hrs.          |      | 0 | 🖋 Launch   |
| CMS Hand in Hand: A Training Series for Nursing Homes to Download | 3 days           |      |   | 🖋 Launch   |
| CMS Legionella and Other Waterborne Pathogens Webinar - Archived  |                  |      | 0 | 🖋 Launch 🔺 |
| CMS Long Term Care Journal Volume I – Pressure Uloer Care         | 2 hrs., 30 mins. |      | 0 | 🖋 Launch 🔒 |
| CMS Long Term Care Journal Volume II – Urinary Incontinence       | 1 hr., 45 mins.  |      | 0 | 🖋 Launch 🔺 |
| CMS Targeted COVID-19 Training for Frontline Nursing Home Staff   | 3 hrs.           |      | 0 | 🖋 Launch   |
| CMS Targeted COVID-19 Training for Nursing Home Management        | 4 hrs.           |      | 0 | 🖋 Launch   |
| Community Mental Health Centers Basic Training                    |                  | 2.40 | 0 | 🖋 Launch   |
| Complaint & Incident Intake for Long Term Care                    |                  |      | 0 | 🖋 Launch 🛕 |
| Complaint and Incident Intake and Triage                          | 4 hrs            |      | 0 | A Launch   |

You must complete the PRE-TEST prior to opening the training, and it will be highlighted in blue. Training Menu

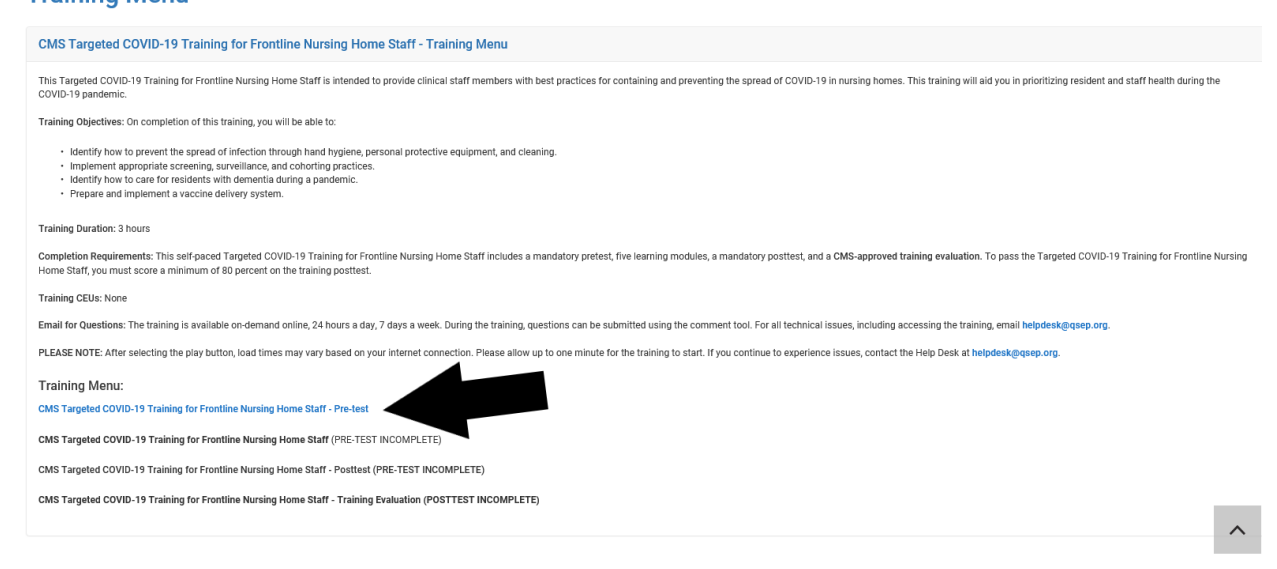

Once the PRE-TEST opens, it is important to click on "Print Page" in the upper right-hand corner <u>prior</u> to answering the question. You will need to do this for all 20 questions in order to present the questions to each person in the group.

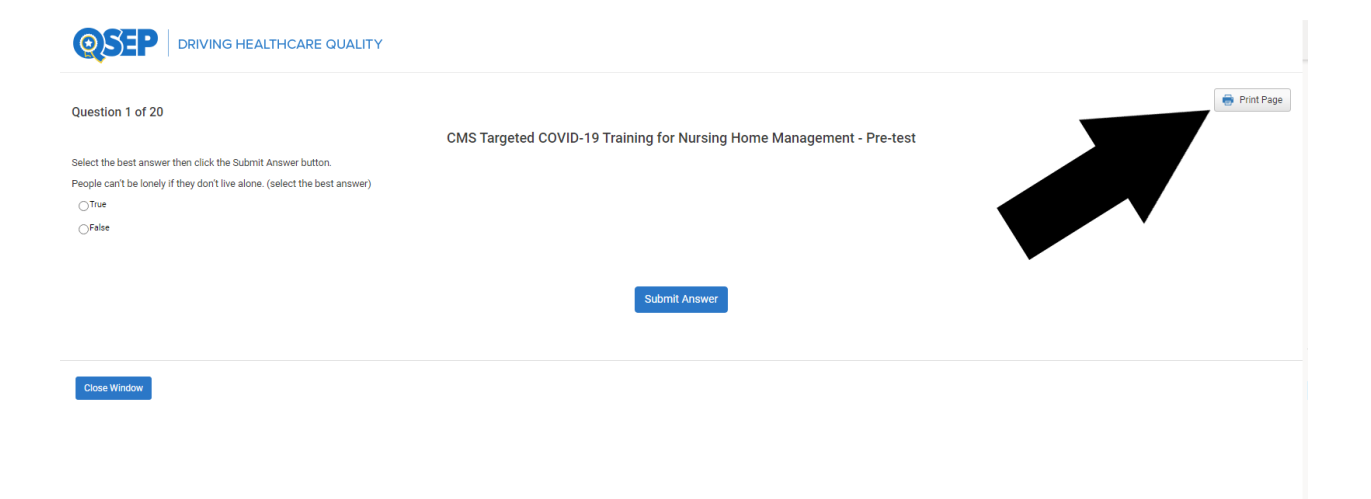

#### After you have completed the PRE-TEST, you can then access the training.

| This Targeted COVID-19 Training for Nursing Home Management is intended to provide administrative staff members with best practices for containing and preventing the spread of COVID-19 in nursing homes. This training will aid you in prioritizing resident and staff health during the COVID-19 pandemic.                                                                                                    |
|----------------------------------------------------------------------------------------------------|
| Training Objectives: On completion of this training, you will be able to:                                                                                                    |
| Identify how to prevent the spread of infection through hand hygiene, personal protective equipment, and cleaning. Implement appropriate screening, surveillance, and cohoring practices. Identify how to care for residents with demential during a pandemic. Prepare and implement a vaccine delivery system. Identify emergency preparedness practices for handling surge capacity. Identify ways to promote the emotional health of staff members and residents. Implement telehealth services in nursing homes. |
| Training Duration: 4.5 hours                                                                                                    |
| Completion Requirements: This self-paced Targeted COVID-19 Training for Nursing Home Management includes a mandatory pretest, 10 learning modules, a mandatory posttest, and a CMS-approved training evaluation. To pass the Targeted COVID-19 Training for Nursing Home Management, you must score a minimum of 80 percent on the training posttest.                                                                                                    |
| Training CEUs: None                                                                                                    |
| Email for Questions: The training is available on-demand online, 24 hours a day, 7 days a week. During the training, questions can be submitted using the comment tool. For all technical issues, including accessing the training, email helpdesk@quep.org.                                                                                                    |
| PLEASE NOTE: After selecting the play button, load times may vary based on your internet connection. Please allow up to one minute for the training to start. If you continue to experience issues, contact the Help Desk at helpdesk@qsep.org.                                                                                                    |
| Training Menu:                                                                                                    |
| CMS Targeted COVID-19 Training for Nursing Home Management - Pre-test (COMPLETED)                                                                                                    |
| CMS Targeted COVID-19 Training for Nursing Home Management (NOT STARTED)                                                                                                    |
| CMS Targeted COVID-19 Training for Nursing Home Management - Posttest (INCOMPLETE)                                                                                                    |
| CMS Targeted COVID-19 Training for Nursing Home Management - Training Evaluation (POSTTEST INCOMPLETE)                                                                                                    |
|                                                                                                    |
|                                                                                                    |
|                                                                                                    |
| Close Window                                                                                                    |

On the second slide of the training click on "Accessible Version" highlighted in blue.

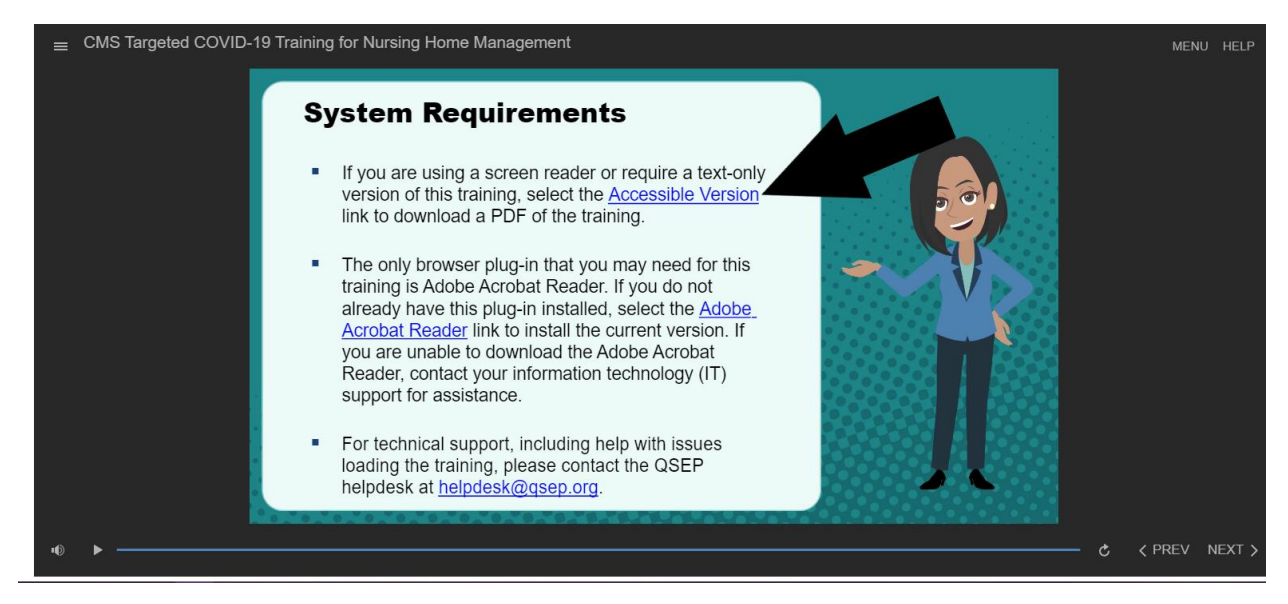

The training will download, and you can then print the training by clicking on the print icon in the upper right-hand corner or you can save on your computer by clicking the down arrow icon just to the left of the print icon.

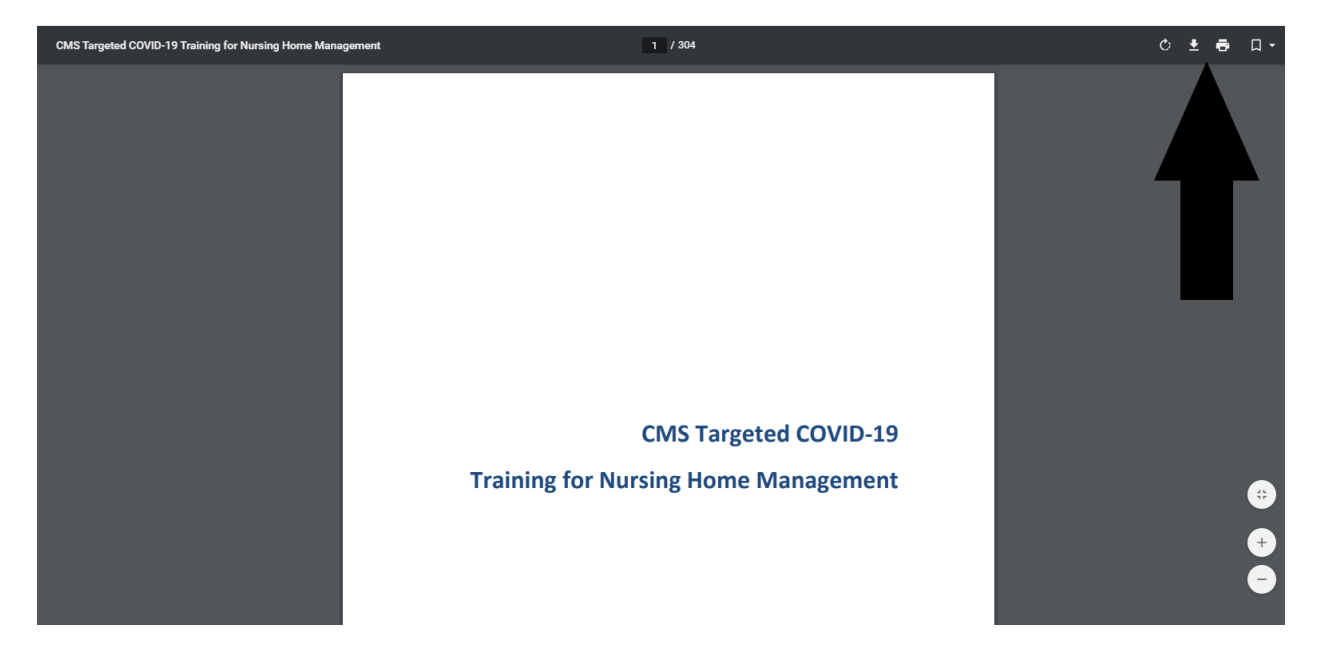

Once you have printed and/or saved the training, you can continue completing the training in its entirety. As each module is complete, a green check mark will appear. <u>All modules must be</u> <u>completed in one sitting.</u> You cannot complete 2 modules, log out and return later to finish the other 3 modules, the system will make you begin from module 1.

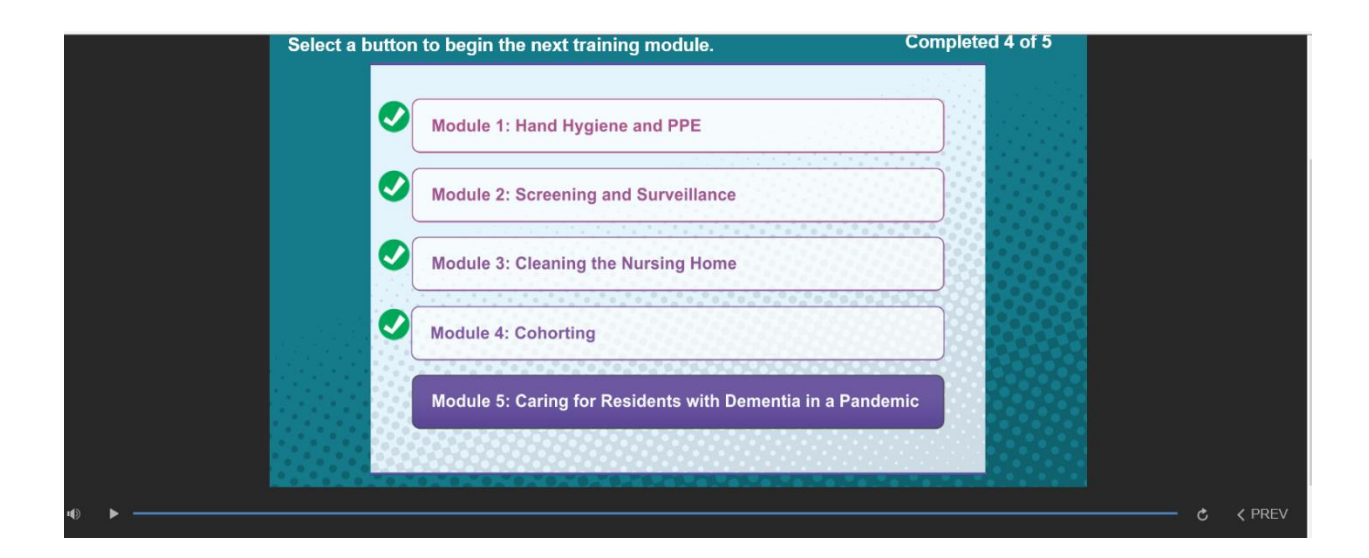

Once all modules are complete, you will receive this message.

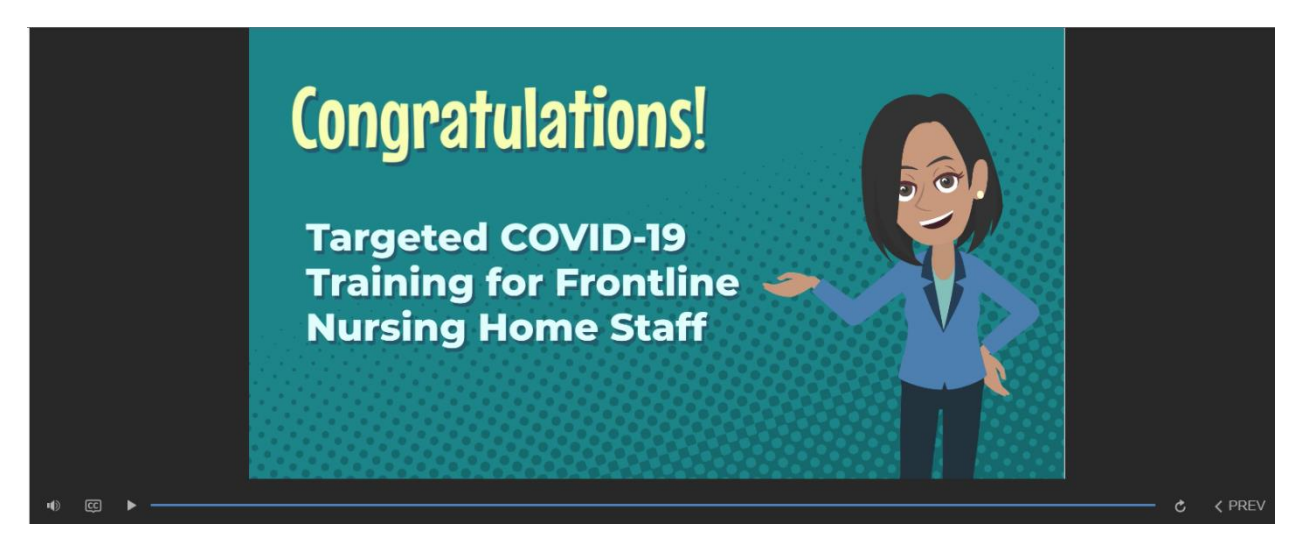

## You must complete and print the POST-TEST just as you did the PRE-TEST.

| Frining Menu Print Page                                                                                                    |
|----------------------------------------------------------------------------------------------------|
| CMS Targeted COVID-19 Training for Frontline Nursing Home Staff - Training Menu                                                                                                    |
| This Targeted COVID-19 Training for Frontline Nursing Home Staff is intended to provide clinical staff members with best practices for containing and preventing the spread of COVID-19 in nursing homes. This training will aid you in prioritizing resident and staff health during the COVID-19 pandemic.                                                     |
| Training Objectives: On completion of this training, you will be able to:                                                                                                    |
| Identify how to prevent the spread of infection through hand hygiene, personal protective equipment, and cleaning. Implement appropriate screening, surveilance, and cohorting practices. Identify how to care for residents with demential during a pandemic. Prepare and Implement a vaccine delivery system.                                                  |
| Training Duration: 3 hours                                                                                                    |
| Completion Requirements: This self-paced Targeted COVID-19 Training for Frontline Nursing Home Staff includes a mandatory pretest, five learning modules, a mandatory posttest, and a CMS-approved training evaluation. To pass the Targeted COVID-19 Training for Frontline Nursing Home Staff you must score a minimum of 80 percent on the training posttest. |
| Training CEUs: None                                                                                                    |
| Email for Questions: The training is available on-demand online, 24 hours a day, 7 days a week. During the training, questions can be submitted using the comment tool. For all technical issues, including accessing the training, email helpdesk@qsep.org.                                                                                                    |
| PLEASE NOTE: After selecting the play button, load times may vary based on your internet connection. Please allow up to one minute for the training to start. If you continue to experience issues, contact the Help Desk at helpdesk@geep.org.                                                                                                    |
| Training Menu:                                                                                                    |
| CMS Targeted COVID-19 Training for Frontline Nursing Home Staff - Pre-test                                                                                                    |
| CMS Targeted COVID-19 Training for Frontline Nursing Home Staff (FRE-TEST INCOMPLETE)                                                                                                    |
| CMS Targeted COVID-19 Training for Frontline Nursing Home Staff - Posttest (PRE-TEST INCOMPLETE)                                                                                                    |
| CMS Targeted COVID-19 Training for Frontline Nursing Home Staff - Training Evaluation (POSTTEST INCOMPLETE)                                                                                                    |

~

Remember to print each POST-TEST question prior to answering.

| <b>OSEP</b> DRIVING HEALTHCARE QUALITY                       |                                                                       |
|--------------------------------------------------------------|-----------------------------------------------------------------------|
| Ouestion 1 of 20                                             | 😁 Print Page                                                          |
|                                                              | CMS Targeted COVID-19 Training for Nursing Home Management - Pre-test |
| Calast the best answer then aliak the Cubrait Answer button  | one raigered comp is maning to realong none management interest       |
| Select the best answer their click the submit Answer button. |                                                                       |
| True                                                         |                                                                       |
| ⊂<br>⊖False                                                  |                                                                       |
| 0                                                            |                                                                       |
|                                                              | ·                                                                     |
|                                                              | Submit Answer                                                         |
| Close Window                                                 |                                                                       |
|                                                              |                                                                       |
|                                                              |                                                                       |
|                                                              |                                                                       |
|                                                              |                                                                       |
|                                                              |                                                                       |

You must then go back and complete the training evaluation in order to receive your certificate.

| Training Menu                                                                                                    |
|----------------------------------------------------------------------------------------------------|
| CMS Targeted COVID-19 Training for Frontline Nursing Home Staff - Training Menu                                                                                                    |
| This Targeted COVID-19 Training for Frontline Nursing Home Staff is intended to provide clinical staff members with best practices for containing and preventing the spread of COVID-19 in nursing homes. This training will aid you in prioritizing resident and staff health during the COVID-19 pandemic.                                                     |
| Training Objectives: On completion of this training, you will be able to:                                                                                                    |
| Identify how to prevent the spread of infection through hand hygiene, personal protective equipment, and cleaning. Implement appropriate screening, surveillance, and cohorting practices. Identify how to care for realizedins with demential during a pandemic. Prepare and Implement a vaccine delivery system.                                               |
| Training Duration: 3 hours                                                                                                    |
| Completion Requirements: This self-paced Targeted COVID-19 Training for Frontline Nursing Home Staff Includes a mandatory pretest, five learning modules, a mandatory posttest, and a CMS-approved training evaluation. To pass the Targeted COVID-19 Training for Frontline Nursing Home Staff you must score a minimum of 80 percent on the training posttest. |
| Training CEUs: None                                                                                                    |
| Email for Questions: The training is available on-demand online, 24 hours a day, 7 days a week. During the training, questions can be submitted using the comment tool. For all technical issues, including accessing the training, email helpdesk@qsep.org.                                                                                                    |
| PLEASE NOTE: After selecting the play button, load times may vary based on your internet connection. Please allow up to one minute for the training to start. If you continue to experience issues, contact the Help Desk at helpdesk@quep.org.                                                                                                    |
| Training Menu:                                                                                                    |
| CMS Targeted COVID-19 Training for Frontline Nursing Home Staff - Pre-Lest                                                                                                    |
| CMS Targeted COVID-19 Training for Frontline Nursing Home Staff (PRE-TEST INCOMPLETE)                                                                                                    |
| CMS Targeted COVID-19 Training for Frontline Nursing Home Staff - Postlest (PRE-TEST INCOMPLETE)                                                                                                    |
| CMS Targeted COVID-19 Training for Frontline Nursing Home Staff - Training Evaluation (POSTTEST INCOMPLETE)                                                                                                    |
|                                                                                                    |
|                                                                                                    |

After the pre-test, training, post-test and evaluation are complete, return to the Training Catalog page and click on "Refresh My Training" in the upper right corner of the page.

| lome Training Catalog Help ~ Your Name ~                                |                  |       |          |                    | Logout 📞 1-855-79'             | 1-8900 |
|-------------------------------------------------------------------------|------------------|-------|----------|--------------------|--------------------------------|--------|
| Home / Training Catalog                                                 |                  |       |          |                    |                                |        |
| raining Catalog                                                         |                  |       |          |                    | 😋 Refresh My Training 📄 PDF Ex | oport  |
| Trainings                                                               |                  |       |          |                    |                                |        |
| View All Providers Only                                                 |                  |       |          | Select Provider/Se | upplier Type                   | •      |
| Soto: A B C D E F G H I J K L M N O P                                   | Q R S T U        | V W X | Y Z      |                    |                                |        |
| Search Trainings                                                        |                  |       |          |                    |                                |        |
| Name                                                                    | Duration         | CEUs  | Progress | Date Completed     | Action                         |        |
| A                                                                       |                  |       |          |                    |                                |        |
| Alzheime's and Related Dementia – Part I (The Medical Perspective)      | 1 hr., 50 mins.  |       | 0        |                    | 🚿 Launch 🔺                     |        |
| Alzheimer's and Related Dementia - Part II (The Surveyor's Perspective) | 2 hrs., 30 mins. |       | 0        |                    | 🚿 Launch 🔒                     |        |
| Ambulatory Surgical Center (ASC) Basic Training                         | 35 hrs.          | 5.20  | 0        |                    | 🚿 Launch                       |        |

Once you have refreshed the page, it will show the training as complete and have a ribbon icon in the far-right column to view/print your certificate of completion.

|    | CLIA Orientation Training                                         | 2 hrs.           |      | 0 |            | 🖋 Launch     |   |
|----|-------------------------------------------------------------------|------------------|------|---|------------|--------------|---|
|    | CLIA Principles of Documentation Activity                         | Variable         |      | 0 |            | 🖋 Launch     |   |
|    | CLIA Virtual Basic Training                                       | 30 hrs.          |      | 0 |            | 🖋 Launch     |   |
|    | CMS Hand in Hand: A Training Series for Nursing Homes to Download | 3 days           |      |   |            | 🖋 Launch     |   |
|    | CMS Legionella and Other Waterborne Pathogens Webinar - Archived  | 46 mins.         |      | 0 |            | 🖋 Launch 🛕   |   |
|    | CMS Long Term Care Journal Volume I – Pressure Ulcer Care         | 2 hrs., 30 mins. |      | 0 |            | 🖋 Launch 🔺   |   |
|    | CMS Long Term Care Journal Volume II – Urinary Incontinence       | 1 hr., 45 mins.  |      | 0 |            | 🖋 Launch 🛕   |   |
| СМ | S Targeted COVID-19 Training for Frontline Nursing Home Staff     | 3 hrs.           |      | 0 | 12/08/2020 | 🛃 Re-Launch  |   |
|    | CMS Targeted COV                                                  | 4 hrs.           |      |   |            | A Launch     |   |
|    | Community : Basic Training                                        | 24 hrs.          | 2.40 |   |            | A Launch     |   |
|    | Complaint & Inc                                                   | Variable         |      |   |            | 🚿 Launch     | Γ |
|    | Complaint and I                                                   | 4 hrs.           |      |   |            | 🚿 Launch     |   |
|    | Compliance with Liability Notices and Beneficiary Appeal Rights   | 45 mins.         |      | 0 |            | 🚿 Launch 🔺 🔨 |   |
|    | COVID 19 LTC Suprement Training                                   | 15 mine          |      | 0 |            | a Launch     |   |

Certificate of completion.

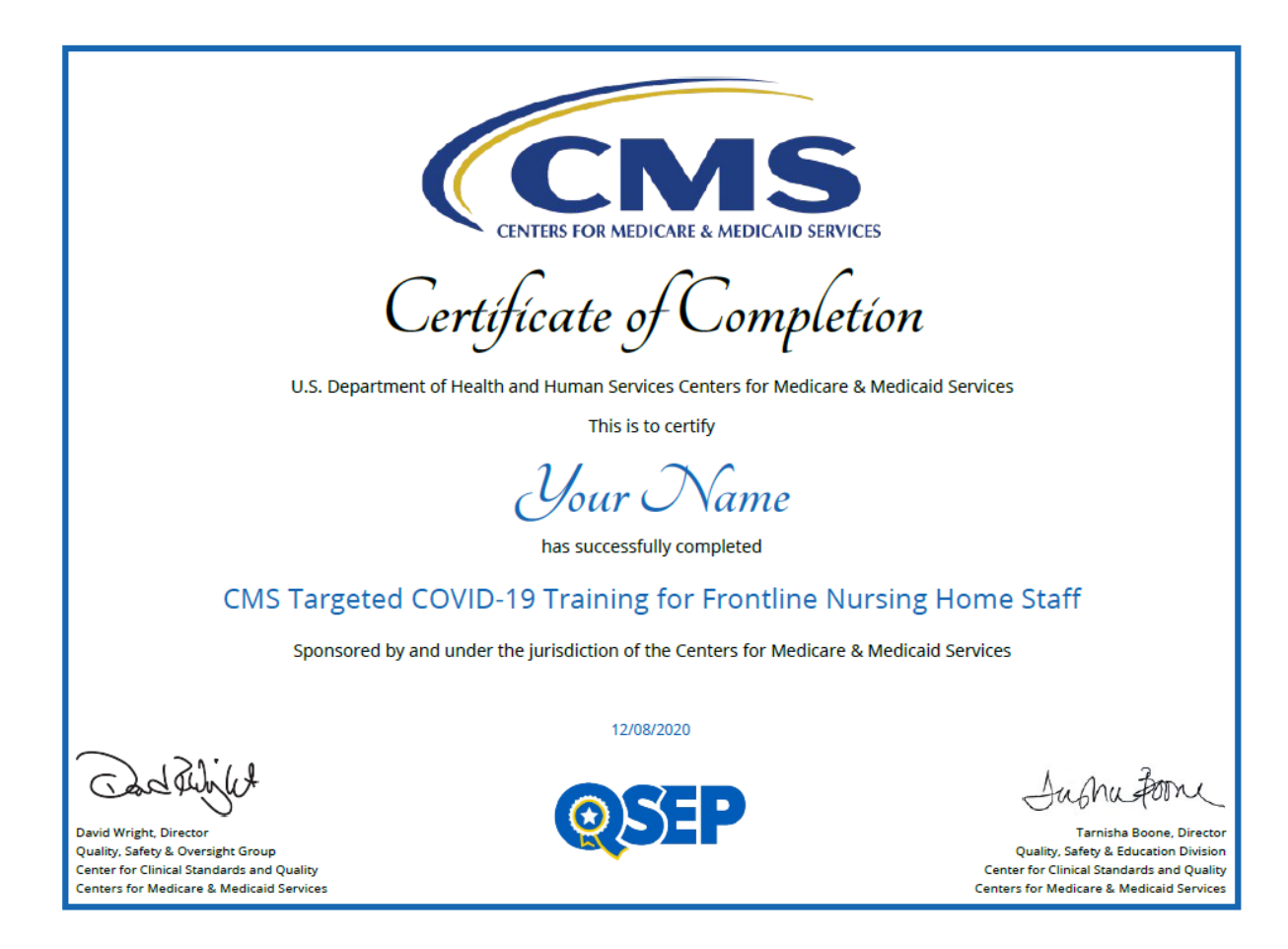

For Group Training, a sign in sheet (one has been provided on the next page) clearly stating which training was presented, printed name of employee, signature of the employee, employee title and date the training was provided must be completed in order to show compliance.

# **SIGN IN SHEET**

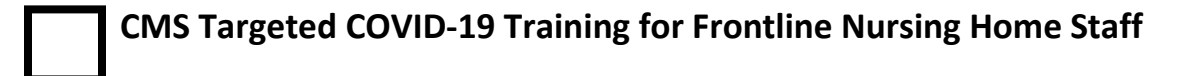

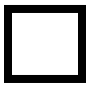

CMS Targeted COVID-19 Training for Management Nursing Home Staff

| Printed Name | Signature | Title | Date |
|--------------|-----------|-------|------|
|              |           |       |      |
|              |           |       |      |
|              |           |       |      |
|              |           |       |      |
|              |           |       |      |
|              |           |       |      |
|              |           |       |      |
|              |           |       |      |
|              |           |       |      |
|              |           |       |      |
|              |           |       |      |
|              |           |       |      |
|              |           |       |      |
|              |           |       |      |
|              |           |       |      |
|              |           |       |      |
|              |           |       |      |
|              |           |       |      |
|              |           |       |      |
|              |           |       |      |
|              |           |       |      |
|              |           |       |      |
|              |           |       |      |
|              |           |       |      |
|              |           |       |      |
|              |           |       |      |
|              |           |       |      |